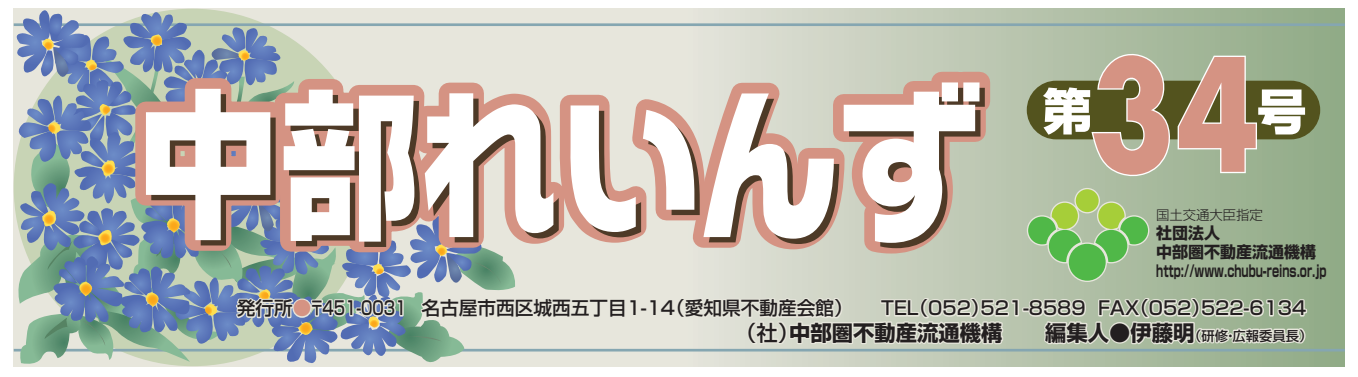

中部レインズIP型は平成17年1月から地理情報システム (GIS) が加わり 大変便利になりました。そんな中、利用会員の皆様からお問い合わせの多い 障害に関して、その対処方法をご紹介させていただきます。

#### Q1.

「突然レインズの図面が見られなくなってしまった。」 「図面は表示できるけれど、印刷すると真っ白になっ てしまう。」

### Α.

Quick Timeというフリーソフトウェアによる影響 があると考えられます。

Quick Time (クイックタイム) というのは、パソ コンで動画や音声を扱うためにアップル社が開発した ソフトウェアです。デジタルカメラの製造メーカが Quick Timeを利用した編集プログラムを作成してお り、CD-ROMでデジタルカメラに添付されているこ とが多いようです。Quick Timeの標準的なインス トールをした場合、レインズの図面画像形式である TIFFファイルをQuick Timeで表示する設定になるの ですが、レインズではTIFFファイルを開くためのプロ グラムが決められているので、それ以外のプログラム で開く設定になってしまうと、正しく表示・印刷でき なくなってしまうのです。Quick Timeが原因で図面 が表示できない場合、以下の方法で対処することが可 能です。

図面ボタンを押しても図面が表示できない。 物件検索をして、図面有りの物件の図面を画面に表示 しようとしたが図面ボタンをクリックしても表示でき ない。

### 確認事項 Quick Timeがインストールされている。

- ·図面を開くとき、一瞬「Q | のロゴが画面中央に出る。
- ・デスクトップ上に [Quick Time] のアイコンがある。
- 、スタートメニューから「プログラム(すべてのプロ) グラム)」を表示した中に「Quick Time」がある。
- 「コントロールパネル」→「アプリケーション(プ) ログラム)の追加と削除」でインストールされてい るプログラムの中に「Quick Time」がある。

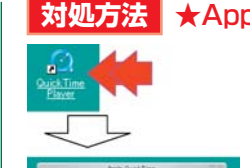

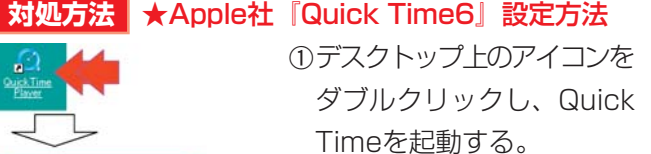

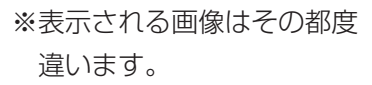

② 「編集(E) | をクリック。 メニューの中の「初期設定 (ワ) にマウスを合わせ、 「Quick Time環 境 設 定 (U) をクリック。

"Quick Time設定"画面 が表示される。

③ "Quick Time設定" 画面 のリストボックスの「▼」 ボタンをクリック。 表示されたリスト内の『ブ ラウザ・プラグイン』をク リック。

"ブラウザ・プラグイン" 設定画面が表示されたら 「MIME設定」 ボタンをク リック。

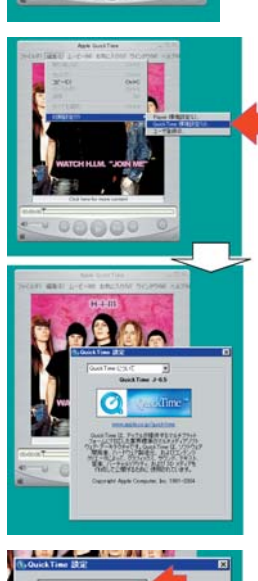

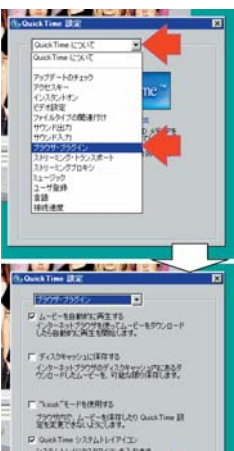

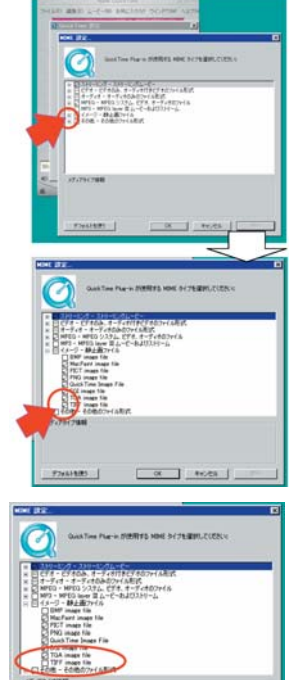

④ "MIME設定" 画面が表示 されたら、『イメージー静 止画ファイル』右の「+」 をクリック。

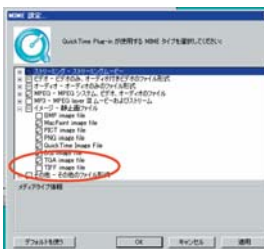

⑤ 『TIFF image file』 右の チェックマークをクリック し、チェックをはずす。

「適用」ボタンをクリック。 「OK | ボタンをクリック。 Ţ "MIME設定" 画面が閉じる。

"Quick Time設定"画面 左上の「× | ボタンをク リック。

"Quick Time設定"画面が閉じる。

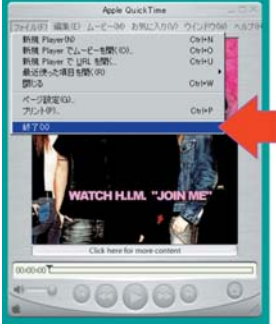

⑥Quick Timeを終了する。

## ★Quick Timeをアンインストールする場合

()コントロールパネルの「アプリケーション(プログ ラム)の追加と削除」にて"Quick Time"を選択 し、「追加と削除」ボタンをクリック。 すべてをアンインストール をクリック。

★また、WindowsXP SP2を適用した後、セキュリ ティ強化策として追加された「ポップアップウィン

ドウをブロックする」機能により、検索結果一覧画 面などで「図」ボタンをクリックしても図面が表示 できない場合があります。その場合はインターネッ トエクスプローラー「信頼済みサイト」へ

https://system.chubu-reins.or.jp/を登録して 下さい。

★GISサービスで「図面」を作成または開く際に、 Microsoft社のExcelが機能しない場合は https://gis.chubu-reins.or.jp/をインターネット エクスプローラー「信頼済みサイト」へ登録して下 さい。

図面ボタンを押しても図面が表示できない。 物件検索をして、図面有りの物件の図面を画面に表示 しようとしたが図面ボタンをクリックしても表示でき ない。

確認事項 ★WindowsXP SP2を適用した場合。

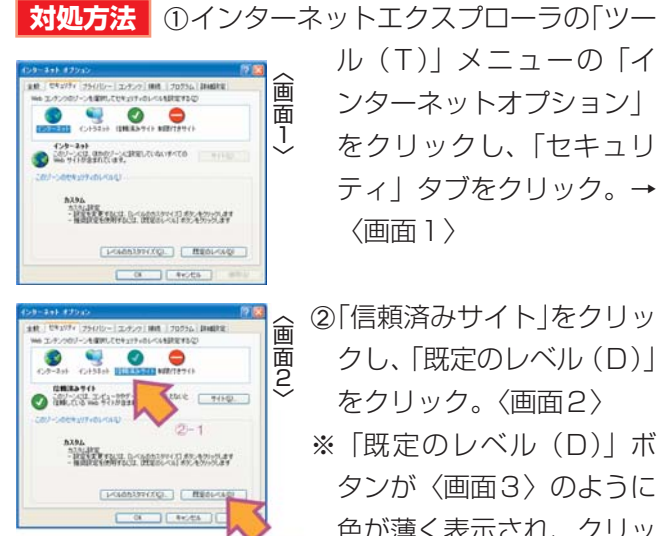

Ø

※1日間のは目として登録しての目にです。 いたいにしていたで登録したができ、それに取っていたが、 すいと見たいになって登録したができます。 すいと見たいになり、こので、 LANDSTON NO.

0 BATH ル(T)」メニューの「イ ンターネットオプション をクリックし、「セキュリ ティ」タブをクリック。→ 〈画面1〉

- ②[信頼済みサイト|をクリッ クし、「既定のレベル(D)」 をクリック。〈画面2〉
- ※「既定のレベル(D)| ボ タンが (画面3) のように 色が薄く表示され、クリッ クできない状態の場合は次 へ進んでください。
- ③ 「サイト (S)」 をクリック。 〈画面3〉

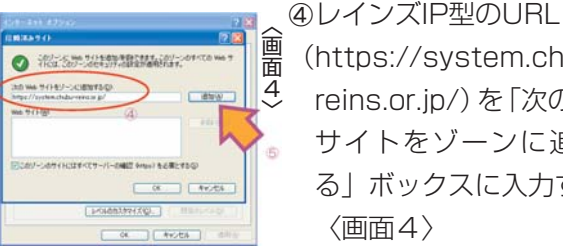

0

圖3

(https://system.chubureins.or.jp/)を「次のWeb サイトをゾーンに追加す る」ボックスに入力する。 〈画面4〉

酓⑤「追加(A)」をクリック。 面 →〈画面5〉

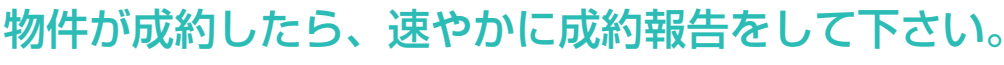

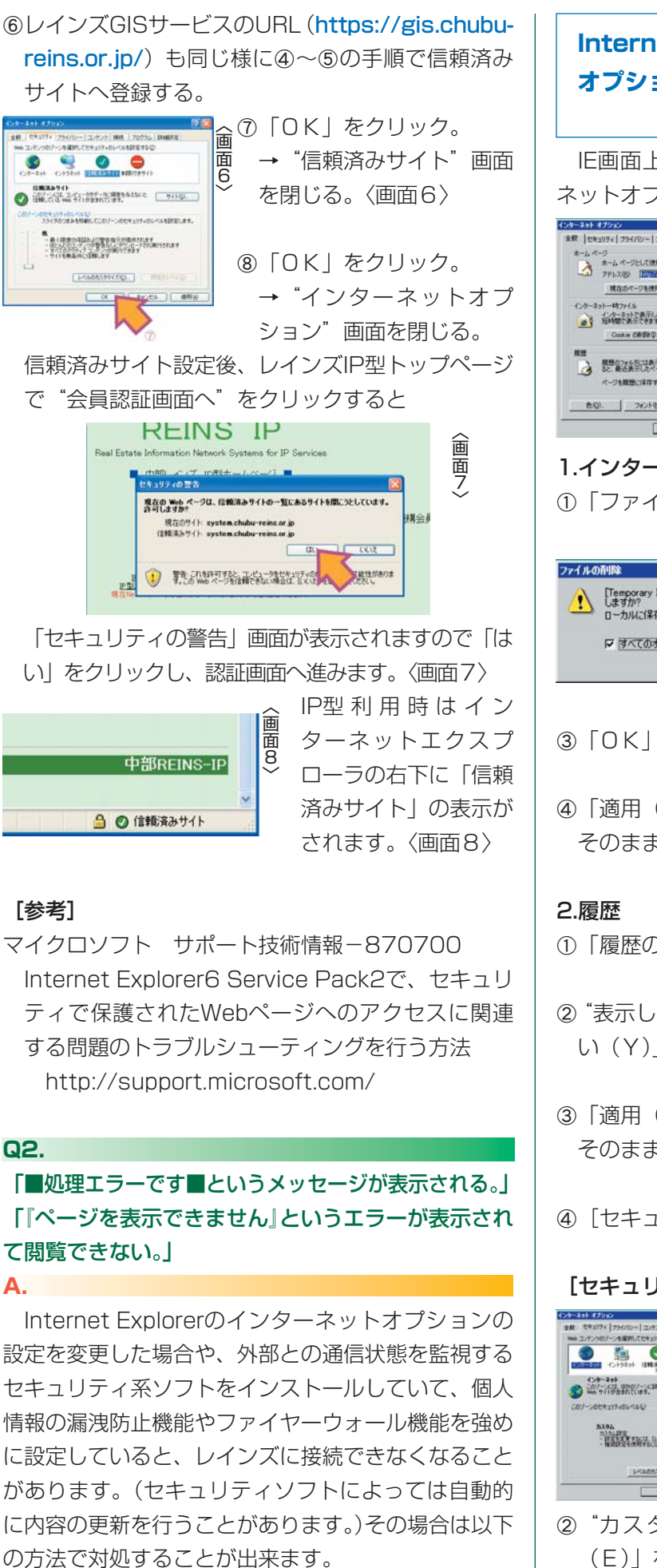

Α.

Internet Explorerインターネット オプションの設定を初期化 ※5項目すべて実行してください。 IE画面上部メニュー「ツール(T)」→「インター ネットオプション(0) インターネット オブジョン 金倉 「オタッリティ」 フライバシー 「アンテンペ」 時時 「フラグラム」 日 2 × [全般] ホームページとして使用するページは実更できます。 現在のページを使用② | 体制設定② | 空白を使用② | 10-3-3-17表示したべ-短い間で表示できます。 Cookie (18/08/0. 7+11/08/08/0). 18/25). 長田留建業常芸教司大学に次初に営業れます。これを使用す
また、これを使用す <u>たい. 7#ンド切. 倉田心. ユーザー補助(日).</u> OK AWINE 1.インターネット一時ファイル ①「ファイルの削除(F)|をクリック。 T ② "すべてのオフライ X [Temporary Internet Files] フォルダのすべてのファイルを削除 しますか? ローカルレイ保存されていスオコラインコンテンパオ Timesent ンコンテンツを削 いんに保存されているオフラインコンテンツも削除できます。 除する。" にチェッ ▶ すべてのオフラインコンテンツを削除する(D) OK キャンセル クを入れる。 ③「OK」をクリック。 ④「適用(A)」をクリック。(クリックできない時は) そのまま次へ。) (1) 「履歴のクリア(H)」をクリック。 (2) "表示したwebサイトの履歴を削除しますか?"「は い(Y)」をクリック。 ③ 「適用(A)」をクリック。(クリックできない時は そのまま次へ。) ④ [セキュリティ] タブをクリック [セキュリティ] 3.このゾーンのセキュリ ティのレベル 1219391 10118371 100118711 1-9-271 (0)-201 (000)-2.2021.000/#700 ① 「レベルのカスタマイズ (C)」をクリック。

② "カスタム設定のリセット" 『中』で「リセット (E)」をクリック。

専属専任・専任媒介契約を結んだら、必ずレインズに物件登録を!

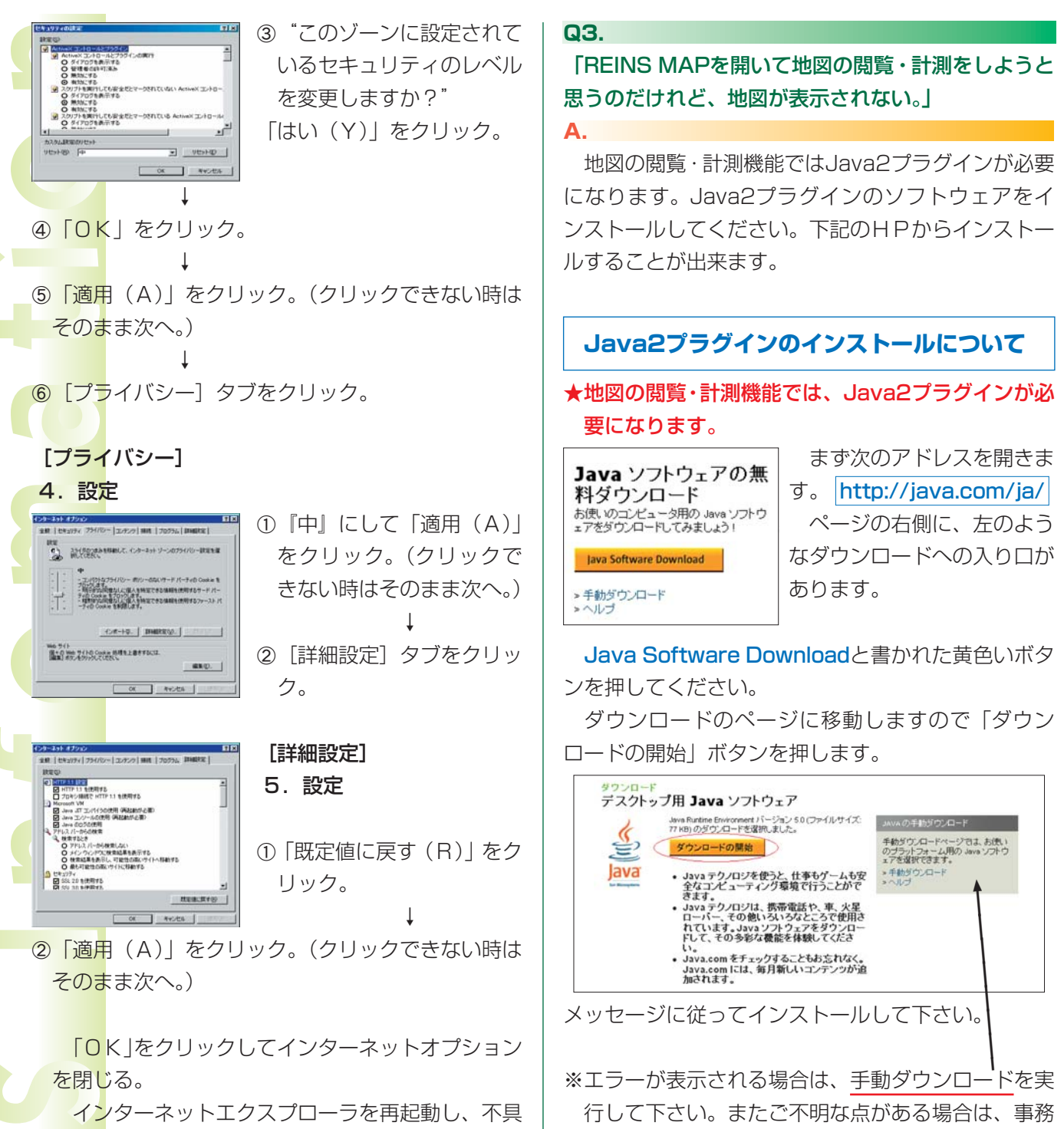

合があった部分の確認をしてください。

# レインズ情報の取り扱いについてのご注意!

局までお問い合わせ下さい。

レインズの情報を、登録(元付)業者の承認なくインターネットホームージへの掲載(露出)、 新聞紙面上及び折込チラシ等で広告する行為は、社団法人中部圏不動産流通機構、普通会員間取 引規程により禁止されています。違反した場合は当機構、処分規程により処分の対象となる場合 がありますのでご注意下さい。

## 物件登録の際は、図面も登録しましょう。